How to register for Swim Lessons Via Online Portal

1. If you are a UT Employee (Faculty/Staff) or a UT student, please select Log In.

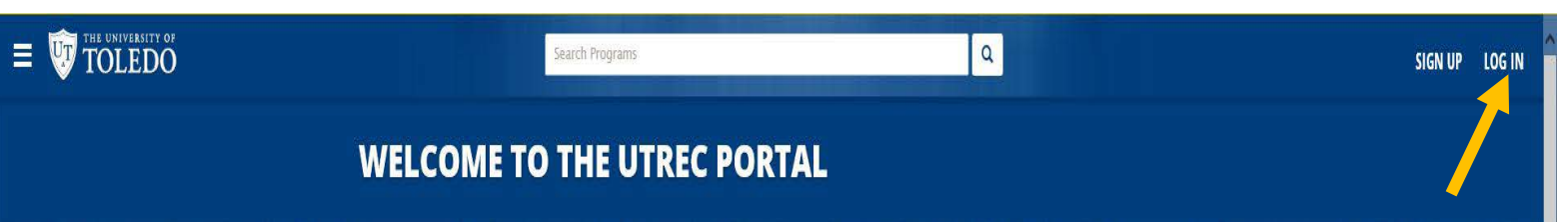

2. Use another service to log in. Select **Sign in with (blue button)**. From here log in with your UTAD credentials.

|        | Search Programs                       | ٩                             | SIGN UP LOG IN |
|--------|---------------------------------------|-------------------------------|----------------|
| WE     | LCOME TO THE UTREC PORTAL             |                               |                |
| LO     | G IN                                  |                               |                |
| USE A  | A LOCAL ACCOUNT TO LOGIN              | USE ANOTHER SERVICE TO LOG IN |                |
| Use    | rname ssword                          | Gig Sign in With              |                |
|        | LOG IN<br>Forgot your<br>password?    |                               |                |
| Sign U | Jp if you don't have a local account. |                               |                |

3. Click on your username in the top right corner (Ex. **Rocky**) and select **profile** from the drop down menu.

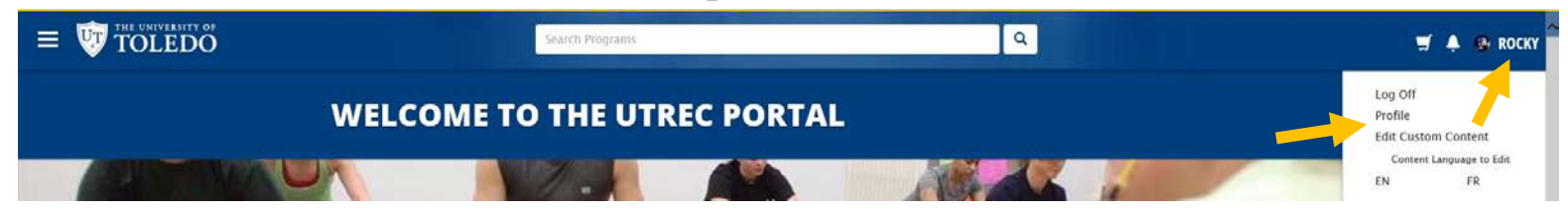

4. If you would like to register your child for a class, scroll to the bottom of page and select **add dependent(s).** If not, go to Step 6.

|                                                                                                |       | Search Programs      |                   |                | ٩             |        | 🛒 🐥 🐵 ROCKY |
|------------------------------------------------------------------------------------------------|-------|----------------------|-------------------|----------------|---------------|--------|-------------|
| Personal Info<br>Programs<br>Memberships<br>Lockers<br>Equipment<br>Court Bookin<br>Facilities | gs C  | Photo                |                   |                |               |        |             |
| Guest Passes<br>Multi-Visit Pa<br>Order Histor                                                 | isses | Personal Information |                   |                |               |        |             |
| Towel Service<br>Parking Perm                                                                  | its   | E-mail Optin         | SUBMIT            | OPT IN CHANGES |               |        |             |
|                                                                                                |       | ID Number            | M-10000           |                |               |        |             |
|                                                                                                |       | Gender               | Male              |                |               |        |             |
|                                                                                                |       | Date of Birth        | Mon, Jan 01, 1996 |                |               |        |             |
|                                                                                                |       | Addresses            | Toledo, Ohio      |                |               |        |             |
|                                                                                                |       | Phone Numbers        |                   |                |               |        |             |
|                                                                                                |       | Email Addresses      |                   |                |               |        |             |
|                                                                                                |       | Dependents           | First Name        | Last Name      | Date of Birth | Gender |             |
|                                                                                                |       |                      | Little            | Rocky          | 01/01/2006    | Male   |             |
|                                                                                                |       |                      | Littler           | Rocky          | 01/02/2009    | Female |             |
|                                                                                                |       |                      | ADD A DEPENDENT   |                |               |        |             |

5. Add dependent information

## a. Repeat steps 4 and 5 if registering more than 1 child

| NEW DEPENDEN                                       | T                                                                                                    | 1           |                | 🛒 🌲 🚱 ROI | :KY |
|----------------------------------------------------|----------------------------------------------------------------------------------------------------|-------------|----------------|-----------|-----|
| First Name<br>Last Name<br>Date of Birth<br>Gender | First Name   Last Name   January 1 2017 Image: Compare the second second | irth<br>)06 | Gender<br>Male |           |     |
|                                                    | ADD A DEPENDENT                                                                                                    | 009         | Female         |           |     |

- 6. Click **The University of Toledo** shield in the top left corner to go to the home page.
- 7. Select the UTREC Aquatics button.

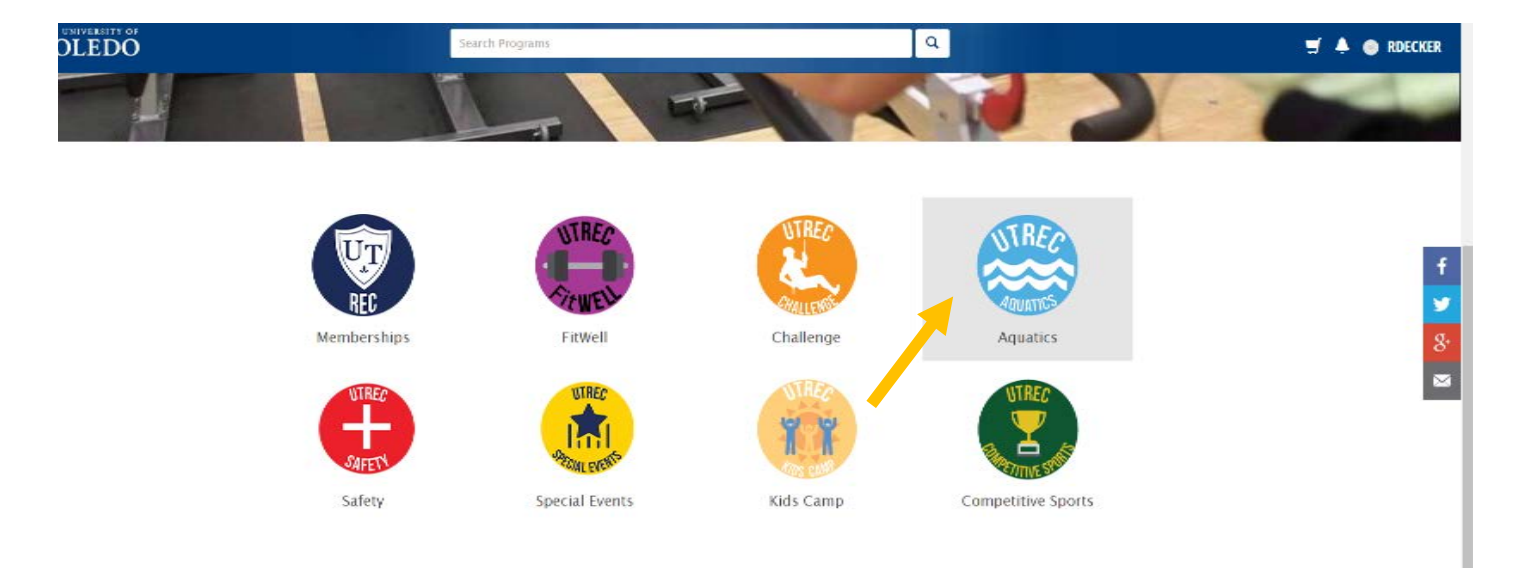

8. Select which Level of UT Swim School you would like to register for.

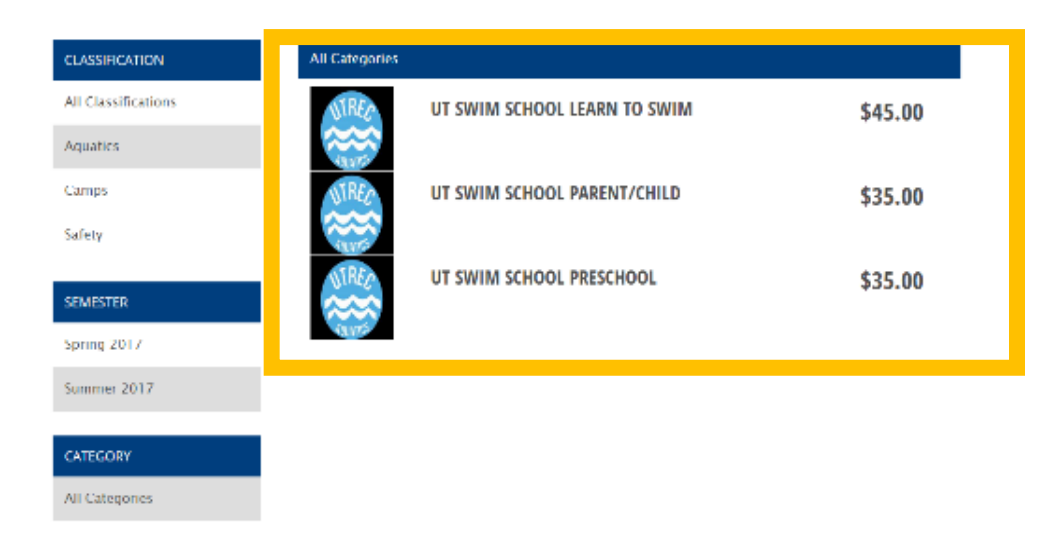

## 9. Determine which Session and class you would like to register for. Click the Register button for the correct class.

| UT SWIM SCHOOL PRESCHOOL<br>\$35.00<br>Programs / UT Swim School Preschool |                                                      |                       |                 |                  |                   |
|----------------------------------------------------------------------------|------------------------------------------------------|-----------------------|-----------------|------------------|-------------------|
| NTREC<br>AQUATIES                                                          |                                                      |                       |                 |                  | f<br>У<br>8.<br>⊠ |
| PROGRAM OFFERINGS                                                          |                                                      |                       |                 |                  |                   |
| SESSION 1 6/6-6/29: PRESCHOOL LEVEL 1 T/TH                                 |                                                      | 5                     | SPOT(S) AVA     | ILABLE           |                   |
|                                                                            |                                                      |                       | RE              | GISTER           |                   |
| Summary                                                                    | Dates                                                | Time                  | Location        | Status           |                   |
| every Tuesday and Thursday from 5:40 PM to 6:10 PM                         | Starting Tue, Jun 6 2017 and Ending Thu, Jun 29 2017 | 5:40 PM to 6:10<br>PM | Leisure<br>Pool |                  |                   |
| June 6-June 29                                                             |                                                      |                       |                 |                  |                   |
| SESSION 1 6/6-6/29: PRESCHOOL 2 & 3 T/TH<br>SUMMER 2017                    | REGISTRATION OPENS MON                               | I, MAY 1 2017 12:0    | OA THU, JUN     | 8 2017<br>12:00A |                   |

10. If you added a dependent(s), then prompt you will be prompted to select which child you are registering. Those not the correct age to register for the class will not have the option to select register. If no dependents added, then skip to step 14.

|                               | WHICH FAMILY MEMI | BER WOULD YOU LIKE | TO REGISTER? ×                      |                    |
|-------------------------------|-------------------|--------------------|-------------------------------------|--------------------|
| UT SWIM SCHOOL PRESCH         | Rachael Decker    | 6/26/1986          | Age<br>Restricted                   |                    |
| \$35.00                       | Camden Decker     | 7/1/2009           | Age<br>Restricted                   |                    |
| Programs / UT Swim School Pre | Rylan Decker<br>s | 9/18/2010          | REGISTER                            |                    |
| NTREA                         | Reagan Decker     | 7/26/2011          | Pending<br>Payment<br>Authorization |                    |
| VINEC                         | Owen Decker       | 9/9/2013           | REGISTER                            |                    |
| HOHATICS                      | Amelia Decker     | 1/9/2016           | Age<br>Restricted                   |                    |
| LONIE                         | Brandon Decker    | 12/20/1983         | Age<br>Restricted                   |                    |
| PROGRAM OFFERINGS             |                   |                    |                                     |                    |
| SESSION 1 6/6-6/29: PRESCHOO  | L LEVEL 1 T/TH    |                    |                                     | 5 SPOT(S) AVAILABL |
| John Lory                     |                   |                    |                                     | REGISTER           |

11. On the waiver screen, you will have the option to select sign now or sign later. If you sign now, you will need to click on the empty box. You will then use your mouse (or finger on touch screen) to sign the waiver. If you sign later, then you will need to stop in the office to sign the waiver in person prior to the first class.

| ľ                                                                                                    | SIGNATURE CAPTURE                                         | ×                                                                                                    | 🛒 🐥 🌰 RDECKER |
|----------------------------------------------------------------------------------------------------|-----------------------------------------------------------|----------------------------------------------------------------------------------------------------|---------------|
| CY - CHECK POLICY<br>we mailed in the form of a Th<br>we be considered on the form of a Th<br>we consider the constraints of the constraints<br>and diops a class with a less<br>and diops a class with a less<br>readways services with and<br>the who fail or fail to attend a<br>of Rectanzional Devices re-<br>dy sufficient funds. Checks<br>d. |                                                           | e a 315 processing fee.<br>Exclast agencies supporting a personal<br>will only be processed after file check |               |
| anus a concerte                                                                                                    | mational Constant, 1900 F. Declare Data, Tolodo, DJ 45000 | 2 - 32 - 2                                                                                                   |               |

12. After completing the waiver, you will be asked to submit an emergency contact. Once completed, select the Add to Cart button.

| e university of<br>OLEDO |                       | Search Prog         | rams                         |                                  | ٩      | ÷ | 🐥 🌰 RDECKER |
|--------------------------|-----------------------|---------------------|------------------------------|----------------------------------|--------|---|-------------|
| v                        | /ELCOME               | то тне              | UTREC POR                    | TAL                              |        |   |             |
| PL                       |                       | FOLLOWING           | INFORMATION                  |                                  |        |   |             |
|                          | First Name<br>Rachael | Last Name<br>Decker | Phone Number<br>(555) 555–55 | Email<br>rachaeldecker@yahoo.com | DELETE |   |             |
|                          | ADD AN EMERGENCY CO   | DNTACT              |                              |                                  |        |   |             |
|                          | CANCEL ADD TO CAR     |                     |                              |                                  |        |   |             |
|                          |                       | _                   |                              |                                  |        |   |             |

- 13. Now you can select to check out or continue shopping.
  - a. Choose continue shopping if:
    - i. You wish to register another child
    - ii. You wish to register for multiple swim lesson sessions.

14. If you wish to continue shopping **repeat steps 6-13** until you have registered your child(ren) in all of the necessary sessions and you are ready to checkout.

\*If there are any questions while completing registration please contact Rachael Decker.

Phone number: (419) 530-3702 E-mail: Rachael.decker@utoledo.edu